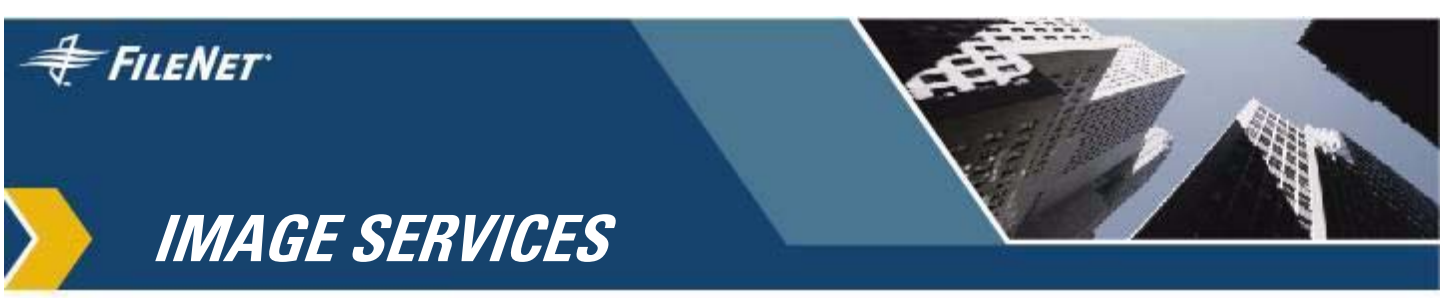

## Single Document Storage Tool (SDS\_tool) Maintenance, Installation and Configuration Guide

**Release 1.0** 

May 2007

### **Notices**

This document contains information proprietary to FileNet Corporation (FileNet). Due to continuing product development, product specifications and capabilities are subject to change without notice. You may not disclose or use any proprietary information or reproduce or transmit any part of this document in any form or by any means, electronic or mechanical, for any purpose, without written permission from FileNet.

FileNet has made every effort to keep the information in this document current and accurate as of the date of publication or revision. However, FileNet does not guarantee or imply that this document is error free or accurate with regard to any particular specification. In no event will FileNet be liable for direct, indirect, special incidental, or consequential damages resulting from any defect in the documentation, even if advised of the possibility of such damages. No FileNet agent, dealer, or employee is authorized to make any modification, extension, or addition to the above statements.

FileNet may have patents, patent applications, trademarks, copyrights, or other intellectual property rights covering subject matter in this document. Furnishing this document does not provide any license to these patents, trademarks, copyrights, or other intellectual property.

#### **U.S. Patents Disclosure**

This product incorporates technology covered by one or more of the following patents:

U.S. Patent Numbers: 6,094,505; 5,768,416; 5,625,465; 5,369,508; 5,258,855

IBM, the IBM logo, and any other IBM marks used are trademarks of IBM Corporation in the United States, other countries or both. FileNet and ValueNet and their respective logos are registered trademarks of FileNet Corporation in the United States, other countries or both.

All other company or product names are registered trademarks or trademarks of their respective companies.

©Copyright 2007 FileNet, an IBM Company. All Rights Reserved.

FileNet Corporation 3565 Harbor Boulevard Costa Mesa, California 92626 800.FILENET (345.3638) Outside the U.S., call: 1.714.327.3400 www.filenet.com

### Contents

### About This Manual 6

#### Conventions Used in this Manual 6

File Paths 6 Console Displays 7 Cautions, Notes, and Tips 7 Command Syntax 7 Optional Parameters 8

Required Parameters 8

FileNet Education 8

Comments and Suggestions 8

### **1** Getting Started 9

Introduction 9 Hardware and software requirements 16 Prerequisites 17 IS software patch requirements 17 IS server configuration requirements 17 Install Image Services ToolKit (ISTK) 18

### **2** Software Installation 19

SDS\_tool for UNIX 19

SDS\_tool for Windows 21

### **3** Configuring SDS\_Tool 24

"hosts" file entry 24

Environment 25

ISTK file ownership and permissions on UNIX 28

#### User environment 28

All platforms 28 UNIX operating system user only 29 Windows and UNIX IS user 29

SDS\_tool operation 29

Interactive execution 30

### **4** Using SDS\_Tool Commands 32

Shell commands 32

Debug 32

File 33

Logon 34

Modify 35

Nice 40

Recover 41

Report 42

Script 43

Status 44 Workdir 46 Log files 46

### **5** Typical Scripts 48

Released sample scripts 51

shell.sds 51 For UNIX: 51 For Windows: 52 debug.sds 53 file.sds 54 logon.sds 55 modify.sds 56 nice.sds 58 recover.sds 59 report.sds 60 status.sds 62 workdir.sds 63

### **6** Glossary 64

### **About This Manual**

This document, the *Image Services Single Document Storage Tool* (*SDS\_Tool*) *Maintenance, Installation and Configuration Guide,* contains information for installing and configuring the SDS\_tool in conjunction with EMC Centera, Network Appliance SnapLock, and IBM TotalStorage DR550 storage solutions. It is intended to be read by people who are familiar with the UNIX and/or Windows Server Operating Systems, as well as with the FileNet Image Services software.

**Note** Throughout this document, the Single Document Storage Tool product is referred to as the SDS\_tool and the IBM Tivoli Storage Manager software is referred to as IBM TotalStorage DR550.

### **Conventions Used in this Manual**

The following paragraphs discuss the ways in which we call your attention to information throughout this document.

### **File Paths**

Since this manual is used for all platforms, examples of file path designations, where used, are given for both UNIX and Windows platforms. For example:

/fnsw/local/sd (UNIX)

<drive>:\fnsw\_loc\sd (Windows)

#### **Console Displays**

Information you see displayed at your console is shown in this document in the following manner:

```
Surface `3176' : 1 document processed
Local doc_id = `2235007' Original doc_id = `2235007'
Original ssn = `8502'
Primary copy. No tranlog copy exists.
* document successfully deleted from databases. *
* Purging pages from disk... *
* This document has been successfully purged. *
```

### Cautions, Notes, and Tips

Three message types call your attention to important information:

| CAUTION | Signals possible damaging consequences of an action, such as loss of data or time. |
|---------|------------------------------------------------------------------------------------|
| Note    | Draws your attention to essential information you should be sure to read.          |
| Тір     | Introduces an idea that might make your work easier.                               |

### **Command Syntax**

Command syntax definitions are indented and in bold text:

ddexim -e > <filename>

#### **Optional Parameters**

Optional parameters and keywords are within square brackets:

ddexim [-e] > <filename>

#### **Required Parameters**

Parameters that require you to provide information are shown within angle brackets (<>).

For example, for the following command:

#### ddexim -e > <filename>

you must substitute the name of a file for the parameter in angle brackets, such as:

ddexim -e > myfile

### **FileNet Education**

FileNet provides various forms of instruction. Please visit Global Learning Services on FileNet's Web site at: <u>www.filenet.com</u>.

### **Comments and Suggestions**

FileNet invites all customers to communicate with the Documentation group on any question or comment related to FileNet manuals and online help. Send email to <u>docs@filenet.com</u>. We will make every effort to respond within one week. Your suggestions help us improve the products we deliver.

# **1** Getting Started

### Introduction

This document describes installing, configuring, and using the Single Document Storage Tool (SDS\_tool). It assumes familiarity with the UNIX<sup>™</sup> or Windows<sup>™</sup> operating systems, as well as the FileNet Image Services (IS) software.

SDS\_tool operation is best understood within the context of the overall SDS process, especially Ingestion. This process is implemented in two phases: the Image Services committal process, and the Near Line Storage (NLS) archival process.

When documents are committed to Image Services, entries are created in the Index database and Document Locator table. The document content is stored in the page cache for retrieval by client applications.

NLS performs the archival process, which is initiated independently of the committal process. The process monitors the Image Services Index database on a periodic basis (typically every few minutes) for newly committed documents. It then archives the committed documents to a protected storage device.

When committed documents are archived by NLS, an archive object is built, which includes the document's content and metadata, and then transferred to the protected storage device (SDS device). Archive objects transferred to the protected storage device are called "SDS objects."

For file system-based SDS devices, the SDS object name is the document ID. For API-based devices, NLS receives an SDS object ID from the device, which is then written to the FNP\_CLIPID field in the IS Index database. The FNP\_ARCHIVE field is populated with the current date. For more information, refer to *Single Document Storage and Retrieval Procedures and Guidelines*.

At archival time, retention settings are applied to the SDS objects according to the values found in the Index database and defined for each Image Services document class. Image Services retention is defined as either chronological retention or event based retention (EBR). Chronological retention is based on the document's "entry date" (the date it was committed), while event based retention is based on the document's "close date" (as a result of a business event). In either case, a retention offset (in months) is applied to determine the document's "delete date." If the document's retention is chronological, the delete date is determined at committal time and assigned immediately. If the document's retention is event based, the delete date is not determined until the document is "closed."

NLS calculates the SDS objects retention setting as follows:

At archival time, the retention settings applied by NLS to the SDS objects are controlled by the SDSRetention configuration variable in the nls.cfg configuration file. The SDSRetention configuration variable has four possible retention setting options:

1. Zero (0): No retention is applied to the SDS objects.

2. Negative 1 (-1): The value indicates an infinite retention value is applied to the objects.

3. Greater that Zero (>0): The value is the retention value, in months.

4. Date Value (mm/dd/yy): The exact date when retention expires.

If options 1 or 2 are defined, the document's delete date and archive date in the Image Services Index database are ignored. Using options 1 or 2 overrides any chronological retention value stored in the Index Database for the document. If options 1 and 2 are not defined, NLS uses the document's delete date; if the delete date is not set, NLS uses the document's archive date. If the archive date is not set, NLS checks whether the SDS device supports EBR; if it does support EBR, the SDS objects are configured as EBR objects. If the device does not support EBR, options 3 or 4 are used as the default retention value.

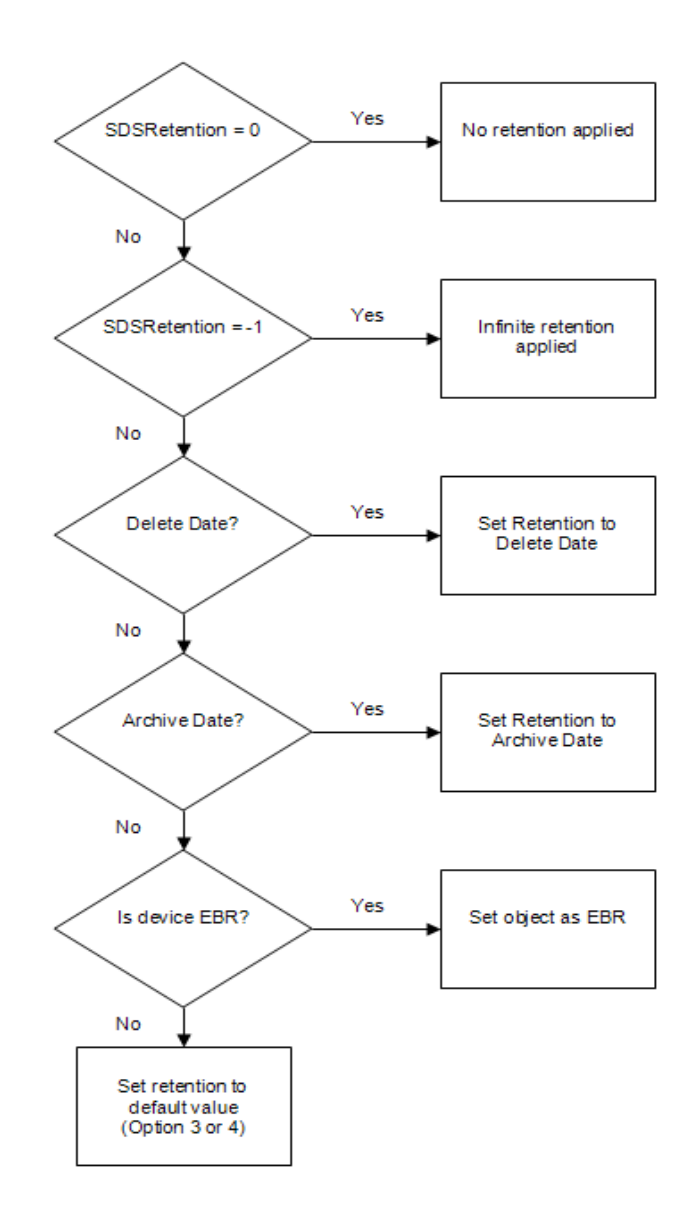

- Caution NLS 2.0 implements Event-Based Retention (EBR) when used with an EBR-capable SDS device. As a result, when upgrading from an earlier NLS version and connecting to CentraStar 3.1 and later, NLS sets archive objects to EBR if no "delete date" or "archive date" are set and the SDSRetention parameter is set to a retention other than infinite or none. Review and update retention settings of document classes associated to SDS prior to upgrading to ensure retention is applied appropriately.
  - **Note** The License for Centera Storage and Retrieval (CSAR) to Image Services provides the customer with rights to store documents to one or several EMC's Centera Basic, Governance, or Compliance Plus devices. This integration expands the range of fixed content storage options for FileNet customers, especially by providing fast access to massive amounts of magnetic WORM storage.

To take advantage of Event-Based Retention in Centera Governance and Compliance Plus editions, customers should make sure that they are appropriately licensed for it.

The SDS\_tool application allows users to manipulate data objects stored on FileNet-supported SDS devices. The application presents a consistent command line interface that hides the differences among devices. SDS\_tool has a set of basic but powerful commands that can be entered interactively or executed by means of a text file script. Resembling other FileNet Image Services tools, SDS\_tool features online help and various options to facilitate logging, report creation and debugging. An SDS object is a file containing a FileNet document, plus a header that holds the document's metadata. This ancillary data includes index entries, checksums, dates or other FileNet and SDS Device identifiers. The document is any FileNet-supported text or binary file, and must be archived to the SDS Device before SDS\_tool can act upon it. Depending on the device type and how it is archived, the SDS object may or may not be present on a file system.

SDS\_tool reports on, modifies, deletes and recovers SDS objects by interacting with the SDS Device and Image Services. An SDS\_tool report includes FileNet IS data, SDS Device data or both; if both, it compares the data between the two sources for consistency. It can modify the expiration time, or retention, of an SDS Object, setting it, if it does not exist, or extending it, if does exist. If an object's retention has expired, SDS\_tool can delete the object completely from the IS and SDS device. If an object's data is missing from the IS, SDS\_tool can recover it from the SDS device, including its database records, and if an IS storage library exists, it can restore the document there as well. SDS\_tool cannot re-archive an SDS object; that is, it cannot put a missing object back on the SDS device.

SDS\_tool writes the results of its operations into a user-specified output file. The file's main purpose is to hold the report data for an object, but it can also contain the results of an object modification, deletion or recovery. For efficiency sake, it only writes a limited amount of data to the screen and writes the full details into the output file. Debugging information, status and error messages are sent to a separate, standard log file with a fixed naming convention and location.

SDS\_tool is a unified set of interfaces that interact with the SDS devices. The tool manages documents from FileNet's Image Services on protected storage device libraries, and provides a unified interface with the same functions and syntax, regardless of the SDS device

accessed. SDS\_tool functionality is the same for the UNIX or Windows platforms (see <u>Chapter 2, "Software Installation," on page 19</u> for details specific to your operating system.)

SDS\_tool allows users to administer SDS repositories and objects in an integrated fashion, and to control these devices much like the familiar FileNet command line tools.

The FileNet System Consultant verifies prerequisites, reviews configuration options and assists users installing SDS\_tool with the requirements before installing, configuring, and running SDS\_tool.

SDS\_tool uses an underlying software layer called the Hierarchical Storage Management Architecture (HSMA). The tool supports EMC's Centera<sup>™</sup>, IBM's TotalStorage DR550 <sup>™</sup> Storage Manager, Solaris SunSAR<sup>™</sup>, and Network Appliance's SnapLock<sup>™</sup> products as storage peripherals. Other storage management products with a standard file system interface might work correctly with HSMA, but were not tested or validated.

The SDS\_tool runs asynchronously. It does not store documents to an SDS device; NLS does. Instead, SDS\_tool uses the Image Services document retention as the reference.

SDS\_tool accesses the SDS device "BLOb," a file containing a single document and FileNet metadata. The SDS device repository contains enough data to recover FileNet documents to the most recent archived document version.

The SDS\_tool process indexes and commits documents to Image Services with:

• f\_entrydate = commit date

- f\_retentoffset = as per doc class
- f\_retentbase = as per doc class
- f\_deletedate = f\_entrydate + f\_retentoffset if f\_retentbase = "1" or else it is NULL.

NLS writes archive objects to the protected storage device. If the EBR parameter is available in the device and f\_deletedate = NULL, SDS\_ tool writes EBR-enabled objects and sets on hold. If EBR is not available in the device, SDS\_tool writes objects and applies chronological retention per f\_deletedate if known, or else it applies the default.

Run SDS\_tool to:

- Set the retention or activate EBR on archive objects.
- Extend retention consistently on an archive object.
- Delete a document from Image Services and the device.

### Hardware and software requirements

The SDS\_tool works in conjunction with NLS and is currently compiled for FileNet Image Services ToolKit (ISTK, previously called WorkFlo Application Library, or WAL) versions 3.6 and 4.0. Check the IS support matrix for operating system support relating to your IS and ISTK version. The IS software and hardware requirements, as well as the HSMA, to which you connect dictate hardware support requirements. Refer to IS documentation for FileNet hardware requirements.

When run on a UNIX system, the SDS\_tool installation program detects the ISTK version and installs the correct SDS\_tool version. No automatic version detection occurs when installing on a Windows

system. To determine the ISTK version, refer to the <u>Chapter 2, "Soft-</u> <u>ware Installation," on page 19</u> section. For specific questions, refer to the SDS\_tool section in the most recent SDS solution product announcement.

The SDS\_tool installation requires a minimum of 10 MB of hard disk space. The runtime directories' space usage depends on user file size, document volume, and other factors, such as file retention schedules.

For more information on NLS, refer to the NLS documentation.

### **Prerequisites**

#### IS software patch requirements

Make sure all operating system, database, and Service Pack levels follow the IS version guidelines before installing or running SDS\_tool. See the SDS\_tool readme file for more information.

#### IS server configuration requirements

Verify the hosts file contains the correct ISTK values for your IS domain and HSMA peripherals. An example of your IS domain:

Tcpip systemname domainname domainname-FileNet-nch-server

192.168.10.2 psverve verve verve-FileNet-nch-server

**Note** The IS *domainname* is case-sensitive. Specifically, SDS\_TOOL\_DOM is a two-part *domain:organization* listing in the SDS\_tool environment,

and must match the *domainname* entry in the hosts file. Keep the hosts file synchronized with your SDS\_tool environment.

### Install Image Services ToolKit (ISTK)

Load the ISTK CD appropriate to your operating system (UNIX or Windows) and follow the program's installation instructions.

**Note** You must have Image Services installed to run the SDS\_tool.

2

### **Software Installation**

You can install SDS\_tool on either a UNIX or Windows operating system. Follow the instructions appropriate to your operating system.

### SDS\_tool for UNIX

This section describes installing SDS\_tool on UNIX systems only. (To install SDS\_tool on a Windows operating system, see "SDS\_tool for Windows" on page 21.)

To change the installation directory, add the parameter where *path* is the directory's path.

1 Log in as the root user on the server where you are installing SDS\_tool.

2 Install SDS\_tool into the /fnsw/local/bin directory.

3 Insert the CD. Change directory to /fnsw/local/bin.

**Note** On an HP system only, use the following command to mount the CD:

>mount -o cdcase /dev/cd0 /cdrom

4 Run the SDS\_tool installation program using the following command:

>csh ./PS\_install

**Note** The command csh shell (c shell) specification is necessary if you are not using the .csh shell. If already using the .csh shell, csh in the command will not cause installation problems.

More than one csh is available on a UNIX system. If the installation fails, issue the ./PS\_install command without specifying a shell.

5 Verify that the following files were written to the install directory (/fnsw/ local/bin) for AIX, HPUX, Solaris:

```
SDS tool
libApiDS.a (libApiDS.sl, libApiDS.so)
libFPLibrary.a (libFPLibrary.sl, libFPLibrary.so)
libFPLibrary32.a (libFPLibrary32.sl,
libFPLibrarv32.so)
libFPParser32.a (libFPParser32.sl, libFPParser32.so)
libPAI_module32.a (libPAI_module32.sl, libPAI_
module32.so)
PSs (libPSs.sl, libPSs.so)
TSMs (libTSMs.sl, libTSMs.so)
en US/dsmclientV3.cat
debug.sds
doclist.lst
file.sds
logon.sds
modify.sds
nice.sds
recover.sds
report.sds
sdslist.lst
shell.sds
status.sds
workdir.sds
```

**Note** After installation, you can move SDS\_tool to another directory by moving the files from /fnsw/local/bin.

If running SDS\_tool against IBM TotalStorage DR550, the directory en\_US must exist in the local directory and contain the message file

dsmclientV3.cat. If the file does not exist, SDS\_tool functions fail with minimal error reporting.

### SDS\_tool for Windows

This section describes installing SDS\_tool in a Windows environment. (To install SDS\_tool on a UNIX operating system, see "SDS\_tool for UNIX" on page 19.)

- 1 Log in on the server where you are installing SDS\_tool.
- 2 Insert the CD to launch PS\_Install.exe.
- 3 Select Continue at the Application Package Installer dialog box.
- 4 Find the Available Releases frame at the software installation dialog box, and select your ISTK version, then select Install.
- 5 Stamp the module to check the ISTK version level on a Windows server. For example:

stamp <drive>:\fnsw\client\shobj\\*SysV\*

#### An ISTK 4.0 module stamp example:

D:\fnsw\lib\shobj\wal\_sysv.dll (Windows bin):

system 4.0.5.7(0) (lib, Wed Oct 15 08:38:16 2006)
developer 4.0.0.0.11 (lib, Wed Oct 15 08:38:14 2006)
SubSys: mv, Rel\_type: wal\_nt, SCR#: 184822, mode:
100666, size: 447160

6 Verify the installation location.

**Note** The initial installation location for SDS\_tool is C:\fnsw\_loc\bin. This installation location changes to a folder path in the same general loca-

tion as the IS and ISTK software installations. To specify the area as the installation location, select No.

7 Specify a new install location when the Destination Path Selection dialog box opens if you selected **No** in Step 5. Select or create the new install location, then select **Accept**.

A typical SDS\_tool installation point:

```
< drive letter>: \fnsw_loc\bin
```

**CAUTION** When selecting an installation path, do not select pathnames that contain spaces. SDS\_tool does not work if there are spaces in the filename path.

- 8 Select Yes to verify the new installation location by or select No to return to the Destination Path Selection dialog box.
- 9 Select Quit to close the Installation Program interface.

10Verify that the following files installed:

FPLibrary.dll FPParser.dll FPToolbox.dll SDS\_TOOL.exe NetSnmp.dll PAI\_module.dll PSs.dll TSMapi.dll TSMs.dll dsmntapi.dll tsmLvsaMsg.dll tsmLvsaMsg.dll tsmutil1.dll debug.sds doclist.lst
file.sds
logon.sds
modify.sds
nice.sds
recover.sds
report.sds
sdslist.lst
shell.sds
status.sds
workdir.sds

# **3** Configuring SDS\_Tool

Complete the following tasks before executing SDS\_tool for the first time:

- Update the system hosts file.
- Verify that SDS\_tool communicates with FileNet ISTK Runtime.
- Confirm you can log onto the FileNet system.

### "hosts" file entry

Locate the "hosts" file on your server:

- UNIX: /etc/hosts
- Windows: <drive>:\Windows\system32\drivers\etc\hosts

To correctly execute the ISTK logon call, ISTK applications require specific entries in the "hosts" file. (See the "hosts" file entry example below.) The entry is specific to ISTK applications and must be added to the "hosts" file before running a FileNet utility. Enter the FileNet domain name entry exactly as it appears in the FileNet Application Executive; if the name includes capital letters with underscores, enter the name using capital letters and underscores.

The IP address is the first entry, followed by a tab. Enter the server name next, followed by a space. The FileNet domain name is the third entry, followed by another space. Finally, enter the four-part FileNet Network Clearing House (NCH) server name. Example:

# IP address servername serveralias domainname-organization-nch-server 183.52.10.11 local\_acctng1 acctng1 acctng1-filenet-nch-server

**Note** If you require entries with different domain name case sensitivity in the four-part NCH server name, add two four-part NCH server names to the line entry for your FileNet server.

### Environment

Set up the PATH to the install directory so that the environment variables in the user environment call the ISTK shared libraries, not the IS libraries. Any user running SDS\_tool must have the path to the ISTK libraries. UNIX users must have a password to access the PATH. For more information, refer to the ISTK install readme file.

The UNIX PATH configuration differs from the Windows configuration; do not confuse the two configurations. Also, do not limit the PATH to the examples below, as there are other software and OS requirements in each environment PATH you must retain.

Rather than using a configuration file, SDS\_tool first retrieves the configuration from its environment variables. This includes the:

- IS user SDS\_Tool\_Admin's password.
- IS two-part domain name, SDS device type.
- Debug level.
- Output file name.

When SDS\_tool starts, it prompts for any variables it cannot find in the environment.

SDS\_tool uses the following environment variables. Set these variables prior to running SDS\_tool, or simply respond to the SDS\_tool prompts.

- SDS\_TOOL\_PW SDS\_Tool\_Admin Password
- SDS\_TOOL\_DOM FileNet Two-part NCH Domain
- SDS\_TOOL\_WD SDS Device Working Directory
- SDS\_TOOL\_DEV SDS Device Type
- SDS\_TOOL\_ADDR SDS Device IP Address (if applicable)
- SDS\_TOOL\_OUT output file
- SDS\_TOOL\_DEBUG debug level (optional)
- SDS\_TOOL\_NICE delay between batches of 100 (optional)

Verify that the environment variables are set by running the following command.

For UNIX:

env |grep SDS\_TOOL

The output displays:

SDS\_TOOL\_PW=SysAdmin SDS\_TOOL\_DOM=psmud:FileNet SDS\_TOOL\_WD=/NAS/NLStest SDS\_TOOL\_DEV=Centera SDS\_TOOL\_ADDR=10.10.16.1
SDS\_TOOL\_OUT=outfile0
SDS\_TOOL\_DEBUG=0
SDS\_TOOL\_NICE=0

For Windows:

set | findstr SDS\_TOOL

The output displays:

SDS\_TOOL\_PW=SysAdmin SDS\_TOOL\_DOM=pschili:FileNet SDS\_TOOL\_WD=\\SnapLock1\NLS\_test SDS\_TOOL\_DEV=SnapLock SDS\_TOOL\_OUT=outfile0 SDS\_TOOL\_DEBUG=0x00 SDS\_TOOL\_NICE=0

The next example shows a typical run where SDS\_tool gets its configuration from user input. The bold text is written by SDS\_tool and the plain text is user input:

Enter Password: Enter two-part Domain: psmud Invalid domain name. Should be 'Domain:Org' Enter two-part Domain: psmud:FileNet Enter Work Directory: /NAS/NLStest Enter SDS device: Centera Enter SDS address: 10.10.16.1 Enter SDS output file: sds\_tool.out SDS debug: 0x00

### **ISTK file ownership and permissions on UNIX**

ISTK provides an installation readme outlining UNIX environment permissions and ownership settings on the ISTK modules. Follow the readme to correctly access the ISTK modules during application runtime. Most ISTK modules should be owned by fnsw:fnusr. Two modules, wal\_purge and wal\_daemon, must be owned by root:fnusr. For complete instructions, refer to the ISTK readme on the P8 Image Services ToolKit CD.

Note Due to Windows limitations, IS only allows one IS user to log in at a time. If you have NLS or another ISTK-using application running, you cannot run SDS\_tool unless those applications are accessing IS as the SDS\_Tool\_Admin user. You can only logon to SDS\_tool as SDS\_Tool\_Admin.

### **User environment**

### All platforms

On all systems that SDS\_tool logs on to, create the user SDS\_Tool\_ Admin in Xapex Security Administration, with full membership in the SysAdminG group as its primary and session group. When creating or updating the SDS\_Tool\_Admin user, check the Supervisor flag.

This gives SDS\_tool permission to operate in IS. Note that the password that you assign to SDS\_Tool\_Admin is used to start SDS\_tool. FileNet security user names are case-sensitive, so create the user exactly as stated.

**Note** When creating or updating the SDS\_Tool\_Admin user in Xapex, turn on the Supervisor flag.

#### UNIX operating system user only

Although the fnsw user is most common, SDS\_tool supports different UNIX users. Give the user read, write, and execute privileges for all directories, files, and programs that SDS\_tool uses. The fnusr, fnop, fnadmin, and dba groups must include the UNIX user as a member.

The UNIX environment assigns an ID number to all users and groups. The IS and protected storage devices must both contain the user and group that run SDS\_tool. Furthermore, both IS and protected storage device users and groups need the same ID number to set archived document privileges correctly.

#### Windows and UNIX IS user

Create an IS user with read, write, and execute privileges for documents on the SDS device.

### SDS\_tool operation

This section describes SDS\_tool operation in the SDS solution. SDS\_ tool manages documents from FileNet's Image Services on protected storage device libraries.

### Interactive execution

To start SDS\_tool, use SDS\_tool (UNIX) or SDS\_tool.exe (Windows). When SDS\_tool starts, it writes out the current environment:

FileNet Domain : lbush:FileNet
Work Directory : s:\NLS\_test
SDS device : SnapLock
SDS output file: lbush
SDS debug : 0x00

Type Help at the command prompt to bring up the command list:

shell (!) debug file logon modify nice recover report script status workdir For detailed help, follow  ${\tt Help}$  with a command name, such as  ${\tt help}$  report.

4

### **Using SDS\_Tool Commands**

To use SDS\_tool, use the commands in this chapter.

### Shell commands

Like other IS tools, SDS\_tool uses an exclamation point as an escape to the default shell.

Function: To run shell commands from within the SDS\_tool.

Device dependence: None.

**Restrictions:** Within SDS\_tool, some IS Tools cannot be invoked.

**Example:** Use a single command such as ! Dir o/d or invoke a new shell for entering commands, such as ! Cmd (Windows) or ! ksh (UNIX).

### Debug

**Function:** The user-set debug level interactively controls the debug information stored in the **sdst**yyyymmdd log file.

Device dependence: None.

Restrictions: None.

**Example:** To see the current debug level, type **debug** by itself. The current debug level, such as **debug** 0x10, displays.

You can also use debug in conjunction with using SDS\_tool to run a script.

```
SDS_Tool -debug<debug_level> <script_name>
```

Debug levels include:

- **0x00:** The default is that no debug information is stored.
- **0x01:** The information level emits general, high level information, such as entering a routine or other basic information.
- **0x02:** The debug level releases detailed information, including data values and programmer information.
- **0x04:** Similar to other utilities, the spy mode gives information about ISTK calls and their related data.
- **0x08:** The memory mode gives information about memory allocation and de-allocation, useful for detecting memory leaks.
- **0x10:** The SDS filesystem calls give information about actions to a file-system-based SDS, reads, writes and file actions.
- **0x20:** The SDS API calls yield information about third-party API calls to the SDS devices. You can logically combine the debug level modes or use multiple levels simultaneously.
- **0x2f**: Sets all debug flags.

### File

**Function:** The interactive file command sets the output file name that receives the tool data output, except for logging information. **file** uses either a simple file name, such as sds\_data.out; a relative

path, such as data/sds\_data.out; or a fully qualified path name, such as /fnsw/local/bin/sds\_data.out.

Device dependence: None.

Restrictions: None.

Example:

file <filename>

### Logon

**Function:** SDS\_tool initially logs on to the IS domain specified in the environment, or through the interactive start up dialog box. To change log on without exiting the tool, use the command format:

logon domain01:Filenet Tivoli 10.10.84.10
logon domain02:FileNet Centera 10.10.85.1
logon domain03:FileNet SunSAR
logon domain04:FileNet SnapLock

**Note** Network Appliance SnapLock and Solaris SunSAR do not need IP addresses because they are simple file systems. But SDS\_tool needs the IP address to talk to IBM TotalStorage DR550 and to EMC Centera.

The domain and organization are the FileNet two-part domain name.

**Device dependence:** The device is the SDS device type: Network Appliance SnapLock, EMC Centera, Solaris SunSAR or IBM Total-Storage DR550. The device address is the device's IP address, required only for API devices. **Restrictions:** Device address only appears for IBM TotalStorage DR550 and EMC Centera. If using other utilities, you must log on as SDS\_tool admin (Windows only).

#### Example:

logon <domain:organization> <device> [<device\_address>]

Logoff is automatic.

SDS\_tool uses the SDS\_Tool\_Admin user for logon security. You must have privileges to change the FileNet database.

### Modify

**Function:** Use the modify command to Set or Extend the retention time or to delete an SDS object. If a delete or archive date is set in the Index database, SDS\_tool uses that as the retention date. If the date is undefined, the user specified date applies.

The help modify command outlines the syntax:

modify <id\_type>={+}<id\_value> <option>=<option\_value>

Where:

- **id\_type** is the keyword docid or sdsid.
- **id\_value** is the actual Document ID, SDS ID or a file list of IDs depending on the keyword used. The SDS ID is the SDS object ID stored in the FNP\_CLIPID field of the IS Index database.
- **option** is Set, Extend, or Delete.

• option\_value is:

**Set** = mm/dd/yyyy - Set new retention to specified date.

- **Set** = Hold Hold indefinitely until EBR event.
- **Set** = Release Removes the Hold that has been applied.
- **Set** = Ebr Change hold to EBR.
- Extend =+n{d | m | y} Add 'n' units (day, month, year) to retention

Delete - Set object for deletion if retention has expired.

#### **Note** Only one **option** is valid at a time.

Examples:

docid=100000 Set=12/31/2008 Sets the retention of document 100000 to 12/31/2008.

docid=100000-105000 Set=12/31/2008 Sets the retention of documents in the range from 100000 to 105000 to 12/31/2008. Range can also be entered as: docid=100000,105000.

docid=+docidlist Set=12/31/2008

Sets the retention of the Document IDs in the docidlist file to 12/31/ 2008. This file can contain docids, one per line, or can contain ranges of docids, one range per line. sdsid=41J3CC8A087Eve2AC1813NAJU1B Set=12/31/2008 Sets the retention of the SDS object ID to 12/31/2008.

sdsid=+sdsidlist Set=12/31/2008 Sets the retention of the SDS object IDs in sdsidlist to 12/31/2008.

docid=100000 Set=hold Sets the document 100000 to a Hold state.

docid=100000 Set=release Removes the Hold on document 100000.

In file-system-based SDS devices, retention is the SDS object access time. Use the UNIX command ls -lu or the Windows command DIR/TA to see the time. If the retention is undefined in Image Services, SDS\_tool extends the retention time by resetting the object access time. It cannot shorten the retention time.

When setting retention with the Set or Extend commands, SDS\_tool first checks the Index Database for a retention date. If the requested retention is less than the current retention date, SDS\_tool does nothing. If the date is less than the requested one, it extends the retention. If the retention is not defined in the Index database, SDS\_tool uses the requested retention. SDS\_tool cannot shorten or remove an established retention period.

Similarly, SDS\_tool checks the Index Database retention before deleting any object. To delete, retention must expire on the object according to both the FileNet and SDS devices.

**Device dependence:** The modify command has the following device dependencies and restrictions:

modify docid=100000 set=ebr

- On Network Appliance's SnapLock or Solaris SunSAR, **EBR** has no effect. This is because these devices are not EBR-enabled.
- If EMC Centera is EBR-enabled and f\_deletedate is set in FileNet, it sets retention to the f\_deletedate; otherwise, no effect.
- On IBM TotalStorage DR550, if the Management Class (MC) is set to enforce retention, it sets retention according the MC definition.
- modify docid=100000 set=hold Hold applies only to IBM TotalStorage DR550 and EMC Centera.
  - On Network Appliance's SnapLock or Solaris SunSAR, **Hold** has no effect.
  - On EMC Centera and IBM TotalStorage DR550, it will hold the object indefinitely until the hold is released, regardless of any other retention settings.
  - IBM Total-Storage DR550 objects are assigned by NLS\_ Archive to the associated management class that is set with the appropriate retention rules. All IBM TotalStorage DR550 objects are set to "hold" if an expiration is not specified
  - For EMC Centera, "hold" means it is being retained indefinitely until you determine an expiration date.
- modify docid=100000 set=release
  - On Network Appliance's SnapLock or Solaris SunSAR, release has no effect.

- On EMC Centera and IBM TotalStorage DR550, release removes the hold applied to the SDS objects.
- modify docid=100000 set=mm/dd/yyyy
  - On Network Appliance's SnapLock or Solaris SunSAR, if f\_ deletedate is not set, it sets retention to the date provided otherwise date is ignored
  - On EMC Centera, if f\_deletedate is not set, it sets retention to the date, provided the object is not EBR-enabled. If the object is EBR-enabled, the object can only be modified to a date beyond the EBR date.
  - On IBM TotalStorage DR550, retention date is controlled by the management class and cannot be modified.
- modify docid=100000 extend=+n(dlmly)
  - On Network Appliance's SnapLock or Solaris SunSAR, if f\_ deletedate is not set, it extends retention by the given units. If f\_deletedate is set, the command is ignored.
  - On EMC Centera, if f\_deletedate is not set, it extends retention by the given units provided the object is not EBRenabled. If f\_deletedate is set, the command is ignored.
  - On IBM TotalStorage DR550, **extend** has no effect because retention date is controlled by the management class.
- modify docid=100000 delete
  - The document must be closed and expiration must be met.
  - The document is removed from the SDS device and the DIR is deleted.

### Nice

**Function:** The nice command delays the execution a long list of operations by "sleeping" a specified number of seconds between each batch. Currently, a batch is 100 operations; that is, SDS\_tool reports on or modifies 100 documents, then sleeps.

Device dependence: None.

Restrictions: None.

Example:

Туре

nice

by itself for SDS\_tool to return the current nice value:

nice = 5 seconds
Or, type nice <seconds>, such as

nice 10

for SDS\_tool to set a new nice value, 10 seconds. For example, with 10 seconds, when a long list or range of documents processes, SDS\_tool performs 100 operations, prints out

Processed 100 documents

sleeps for 10 seconds, then processes another 100 documents. This sleep or inactivity period allows the system to catch up with other processing.

### Recover

**Function:** The recover command restores an SDS object or list of objects to the FileNet IS. If the Document Index Record (DIR) is missing, SDS\_tool restores it from the object DIR record. If the DocLocator table entry is missing, SDS\_tool re-commits the document. The recover command syntax is:

```
recover <id_type>={+}<id_value>
Where:
```

id\_type is the keyword *docid* or *sdsid*.

**id\_value** is the actual Document ID, SDS ID or a file list of ID's depending on the keyword used.

Examples:

```
recover docid=100000
recover docid=+mydoclist
recover docid=100000-120000 (doc id range)
```

In this case, the SDS ID allows SDS\_tool to access the SDS device "BLOb," a file containing a single document and FileNet metadata. The SDS device repository contains enough data to recover FileNet documents to the most recent archived document version. However, the SDS device might not capture updates to document security and index values, or annotations and other values. SDS\_tool automatically attempts to recover all documents that the SDS query lists.

The recover function takes a single ID or a list of document IDs for recovery. The recovery routine reads the document information from the object file on the SDS repository. If the document index record does not exist, SDS\_tool recommits the document back into Image

Services. When there is an SDS object, SDS\_tool takes the DIR embedded in the object and restores the DIR table on Image Services. If the document is missing from the FileNet Document Locator table in the permanent database, SDS\_tool creates a batch and recommits the document.

- **Caution** For Centera and IBM TotalStorage DR550, if documents were archived without the document image file on the NLS Working Directory, you must use SDSID to recover. This includes cases where "DEL" was used in the SdsDisposition setting in NLS.cfg.
  - **Note** After recommittal, a document might not be in the cache, but it is retrievable.

### Report

**Function:** The report command gives detailed information about the IS document and/or the SDS object, and checks their validity. The syntax is:

```
report <id_type>={+}<id_value> {option=FileNet|SDS|both}
{file=<filename>}
```

Where:

id\_type is the keyword *docid* or *sdsid*.

**id\_value** is the actual Document ID, SDS ID or a file list of IDs depending on the keyword used.

option is Verify

option\_value is:

**Note** f\_deletedate and f\_retent date only display if they are not NULL. Otherwise, they will not display.

### Script

**Function:** The script option specifies a file containing one or more SDS\_tool commands to execute sequentially.

Device dependence: None.

Restrictions: None.

**Example:** To run a script, type the following at the command prompt:

SDS\_tool -c <script\_name>

See Chapter 5, "Typical Scripts," on page 48 for examples.

### **Status**

**Function:** The status command adds the SDS device status information to the log file. The status varies among SDS devices.

**Device dependence:** You get a different status depending on the device type.

Restrictions: None.

#### **Examples:**

For example, an IBM TotalStorage DR550 device's status:

| <sds_tool> status</sds_tool> |   |                          |
|------------------------------|---|--------------------------|
| User name                    | : | SDS_Tool_Admin           |
| FileNet Domain               | : | nt44:FileNet             |
| Work Directory               | : | \\nfsdepot04\nt44\NLS_FS |
| SDS device                   | : | IBM TotalStorage DR550   |
| SDS address                  | : | 10.10.8.35               |
| SDS output file              | : | outfile                  |
| SDS debug                    | : | 0x00                     |

<SDS\_tool>

#### An EMC Centera device example:

<SDS\_tool> status

| User name             | : SDS_Tool_Admin     |  |  |
|-----------------------|----------------------|--|--|
| FileNet Domain        | : sun01d2r:FileNet   |  |  |
| Work Directory        | : /fnsw/msar/SDS_NLS |  |  |
| SDS device            | : Centera            |  |  |
| SDS address           | : 10.10.16.1         |  |  |
| SDS output file       | : outfile            |  |  |
| SDS debug             | : 0x00               |  |  |
| <sds_tool></sds_tool> |                      |  |  |

#### A Network Appliance SnapLock device example:

| SnapLock V | Volume Information:                     |
|------------|-----------------------------------------|
| Host =     | 'SnapLock1'                             |
| Vol =      | 'NLS_test'                              |
| UUID =     | '0x3de27d60-11d82b59-a000b1b2-c1df0098' |
| Path =     | '/SnapLock1/NLS_test'                   |

#### A Solaris SunSAR device example:

<SDS\_tool> status User name : SDS\_Tool\_Admin FileNet Domain : ibm23d2r:FileNet

| Work Directory        | : /fnsw/SDS_SunSAR |  |  |  |
|-----------------------|--------------------|--|--|--|
| SDS device            | : SunSAR           |  |  |  |
| SDS address           | : None required    |  |  |  |
| SDS output file       | : outfile          |  |  |  |
| SDS debug             | : 0x00             |  |  |  |
| <sds_tool></sds_tool> |                    |  |  |  |

### Workdir

**Function:** The workdir command changes the current working directory to the requested one, providing SDS\_tool can write to the requested directory.

Device dependence: None.

Restrictions: None.

#### Example:

workdir <path>

### Log files

General: Files that contain status, error and debugging information.

The SDS\_tool errors appear in three places, depending on the error type:

- The SDS\_tool log, sdst<yyyymmdd>, always located in the directory SDS\_tool runs in. If enabled, look here for SDS\_tool errors and debug information.
- The IS error log file.

• The ISTK error log file for the current date.

# 5

### **Typical Scripts**

The SDS\_tool release package includes sample scripts with slightly different versions for Windows and UNIX. The scripts have representative syntax for each command type. When writing a script, SDS\_tool checks for the password variable. If it doesn't find it, SDS\_tool prompts for the password.

The basic syntax for running an SDS\_tool script is:

SDS\_tool -c <script\_name>

Use a simple script to report on a single Doc ID:

report docid=187430 verify=both

quit

The command output is:

```
ibm23d2r(fnsw)/fnsw/local/bin> ./SDS_tool -c one_
doc.sds
```

SDS\_tool: starting

Logging on with the hard-coded FileNet user 'SDS\_Tool\_ Admin'

FileNet Domain : ibm23d2r:FileNet
Work Directory : /fnsw/msar\_cag/SDS\_NLS
SDS device : Centera
SDS address : 10.10.16.1
SDS output file : outfile

SDS debug : 0x00 System Shell : /bin/ksh Logon 'SDS\_Tool\_Admin' to 'ibm23d2r:FileNet' successful INX Info: Id=187430 In Storage Library SDS Info: Device=Centera, DevInfo=10.10.16.1 DevSdsId=5EEE9EG1CSDOJeB3A9BGUAHEPM5 InxSdsId=5EEE9EG1CSD0JeB3A9BGUAHEPM5 FsSdsId= FS Info: /fnsw/msar cag/SDS NLS/10396/00/00/0C/32/00/ 02/DC/187430 Creation Time : Wed Apr 4 19:45:47 2007 Expiration Time: Wed Apr 4 19:50:47 2007 Valid InxDB, PermDB, SDS, Closed=F, Action=None SDS tool: done

**Note** For an explanation of report data, see "Report" on page 42.

The sample script sets the Doc ID retention to a given date. The file command sends the scripts output to the specified file; in this case, sds01.out.

file sds01.out modify docid=147002579 set=01/01/2008 quit

Note Retention is set only if the current retention is undefined in the FileNet IS; otherwise, the object retention is set to the FileNet Delete or Archive date.

This script extends the Doc ID retention by six months:

```
file sds02.out
report docid=150000005
modify docid=150000005 extend=+6m
quit
```

This script deletes a document, provided the document's retention has expired:

```
file sds03.out
modify docid=150000600 delete
quit
```

Note When using the keywords sdsid or docid, the corresponding value is a single ID, a file containing a list of values, and a range of doc IDs. For example:

```
modify docid=150000600-150000999 delete
modify sdsid=+sds_id_list set=01/31/2008
modify docid=+doc_id_list extend=+1d
modify docid=100000-199999 extend=+1m
```

### **Released sample scripts**

The SDS\_tool software package contains sample scripts installed in the same directory as the executables. The scripts echo what they are doing to the screen as they run. You can invoke the scripts by using the -c option. For example:

SDS\_tool -c debug.sds

Some scripts work as released, but those requiring site-specific data, document IDs and domain names must be modified by the user.

### shell.sds

**Function:** The sample script shell.sds contains commands that demonstrate how to execute shell commands inside the script.

Device dependence: None.

Restrictions: None.

Example:

#### For UNIX:

# Set output file

file shell.out

# Any shell commands can be executed after the exclamation point

! echo

! echo

```
! echo "# Any shell commands can be executed after the
exclamation point"
! echo ls
! ls
# SDS_tool uses the default shell on UNIX systems
! echo
! echo
! echo
! echo "# SDS_tool uses the default shell on UNIX
systems"
! env |grep SHELL
! echo
quit
```

#### For Windows:

```
# Set output file
file shell.out
# Any shell commands can be executed after the
exclamation point
! dir
# SDS_tool uses the DOS shell on Windows systems
! set |findstr OS=
```

### debug.sds

**Function:** The sample script debug.sds contains commands demonstrating how to set the SDS\_tool debug level.

Device dependence: None.

Restrictions: None.

#### Example:

| #  | Display the current debug level          |
|----|------------------------------------------|
| !  | echo                                     |
| !  | echo                                     |
| !  | echo "# Display the current debug level' |
| !  | echo                                     |
| de | ebug                                     |
|    |                                          |
| #  | Set the debug level to maximum           |
| !  | echo                                     |
| !  | echo                                     |
| !  | echo "# Set the debug level to maximum"  |
| !  | echo                                     |
| !  | echo debug 0x2f                          |
| de | ebug 0x2f                                |
|    |                                          |
| !  | echo                                     |

! echo

! echo "# Display the current debug level"

! echo

debug

! echo

quit

### file.sds

**Function:** The sample script file.sds contains commands that change the output file.

Device dependence: None.

**Restrictions:** The Doc ID must be modified by the user for the script to work.

#### Example:

# Change the output file at any time
! echo
! echo
! echo "Output file is file1.out"
file file1.out
report docid=100000

#### ! echo

! echo
! echo "Output file is file22out"
file file2.out
report docid=100000
! echo
! echo
! echo "Two output files"
! ls -l file?.out

quit

### logon.sds

**Function:** The sample script logon.sds contains commands that you log on to another FileNet domain.

Device dependence: None.

**Restrictions:** You must put in your own FileNet domain name and device name.

#### Example:

- # Logons can change dynamically
- ! echo
- ! echo

```
! echo "# Logon to another domain"
logon pstrain:FileNet
! echo
! echo
! echo
! echo "# Logon to another domain and device"
! echo "logon psmb20:FileNet SnapLock"
logon psmb20:FileNet SnapLock
quit
```

#### modify.sds

**Function:** The sample script modify.sds contains commands that modify or delete a single document.

Device dependence: None.

**Restrictions:** You must change the Doc ID to a valid Doc ID.

#### **Example:**

# Modify document retention or delete document

- ! echo
- ! echo

! echo "# Modify document retention -- set to a specific
date"

! echo "modify docid=100000 set=1/1/2010"

```
modify docid=100000 set=1/1/2010
! echo
! echo
! echo "# Modify document retention -- extend 1 day from
current date"
! echo "modify docid=100000 extend=+1d"
modify docid=100000 extend=+1d
! echo
! echo
! echo "# Modify document retention -- extend 1 month from
current date"
! echo "modify docid=100000 extend=+1m"
modify docid=100000 extend=+1m
! echo
! echo
! echo "# Delete document retention if retention expired"
! echo "modify docid=100000 delete
modify docid=100000 delete
```

### nice.sds

**Function:** The sample script nice.sds contains commands that set the number of seconds SDS\_tool pauses between sets of documents.

Device dependence: None.

Restrictions: None.

#### Example:

- # Nice makes SDS\_tool pauses between sets of documents
- ! echo
- ! echo
- ! echo "# Nice by itself shows the current nice interval"
- ! echo "nice"
- nice
- ! echo
  ! echo
  ! echo "# Nice and a number of seconds sets the nice
  interval"
  ! echo "nice 120"
  nice 120

quit

#### recover.sds

**Function:** The sample script recover.sds contains commands that recover a single document with missing data on the FileNet system.

Device dependence: None.

**Restrictions:** You must enter a legitimate Doc ID. If the document does not need recovery, it will say so.

#### **Example:**

# Recover restores a document in FileNet from the SDS
Device

- ! echo
- ! echo
- ! echo "# Recover document using Document ID"
- ! echo "recover docid=100000"

```
recover docid=100000
```

- ! echo
- ! echo
- ! echo "# Recover document using a list of SDS ID's"
- ! echo "recover sdsid=+sdslist.lst"

```
recover sdsid=+sdslist.lst
```

quit

#### report.sds

**Function:** The sample script report.sds contains commands that create a report on a single document, or range of documents in different styles.

Device dependence: None.

Restrictions: You must modify the Doc ID or SDS ID.

#### Example:

# Set the out file

file report.out

\_\_\_\_\_

# Report by FileNet Document ID -----

# FileNet report only

report docid=100000 verify=FileNet

# SDS Device report only

report docid=100000 verify=SDS

# Both FileNet and SDS Device report report docid=100000 verify=both

# Default is 'both'

report docid=100000

# Range of Document IDs
report docid=100000-200000

# List of Document IDs
report docid=+doclist.lst

# Report by SDS ID ------

# FileNet report by IBM TotalStorage DR550 style SDS ID

report sdsid=0:5200319:/00/00/2E/EE/00/C7/E4/13100142.0\_
 0.blob verify=FileNet

# SDS report by Centera style SDS ID
report sdsid=07R7PD73E74BNe0LKHVF1TG3KVS verify=SDS

# Both FileNet and SDS Device report

report sdsid=0:5200319:/00/00/2E/EE/00/C7/E4/13100142.0\_
 0.blob verify=both

# Default is 'both'
report sdsid=07R7PD73E74BNe0LKHVF1TG3KVS

quit

### status.sds

**Function:** The sample script status.sds contains commands that return the connected SDS device status.

Device dependence: None.

**Restrictions:** Depending on your device, your report may look different.

#### Example:

- # Status puts of the status of the SDS Device in the log
- ! echo
- ! echo

! echo "# Status puts the status of the SDS Device in the log"

status

### workdir.sds

**Function:** The sample script workdir.sds contains commands that change the current working directory.

Device dependence: None.

**Restrictions:** You must put this into an existing directory on your system.

#### Example:

| # Display the working directory                  |
|--------------------------------------------------|
| ! echo                                           |
| ! echo                                           |
| ! echo "# Display the current working directory" |
| ! echo                                           |
| workdir                                          |
|                                                  |
| # Change the working directory                   |
| ! echo                                           |
| ! echo                                           |
| ! echo "# Change the working directory"          |
| ! echo                                           |
| ! echo workdir /tmp                              |
| workdir /tmp                                     |
| quit                                             |

# 6 Glossary

Access Node – EMC Centera access port represented by a single IP address.

**API** – Application Programming Interface. A set of library calls compiled and linked with available libraries to make service requests to another application or system.

**Clip ID** – Address the application uses to get content from the SDS device. This applies to API-based devices, not file system devices. The term is derived from the EMC Centera C-Clip ID.

**Creation time –** SDS\_tool calls the time an object was originally created "creation time."

**DIR** – Document Index Record. A FileNet Index database record that contains index information for a single document, including retention information and the SDS ID, if applicable.

**Deletion hold** – An indefinite hold that prevents an SDS object's deletion until the hold is removed. Used by some SDS devices.

**Document ID** – FileNet 32-bit document identifier number ranging from 100,000 to 3,999,999,999.

**Domain** – The FileNet Image Services Network Clearinghouse twopart name, e.g. Server1:FileNet. **Event-based retention** – An SDS object is initially set to an indefinite retention that is set to a specific period based on a future, external event. For example, executing SDS\_tool's EBR parameter.

**Expiration time** – SDS\_tool calls the time an object's retention expires the "expiration time."

**IS** –FileNet Image Services system for document mass storage, retrieval and maintenance.

**ISTK** – Image Services Toolkit (formerly called WAL or WorkFlo Application Library), a FileNet software package consisting of a set of libraries and other software for remotely interacting with an IS system.

**Index Database** – A relational database where the FileNet IS stores metadata for a document which includes the SDS ID, dates, class information and user-defined indexes.

**Permanent Database** – A non-relational, FileNet-propriety database containing the document location information, the surface the document is on, the document's status, and annotations.

**Protected Storage** – A device with its own internal mechanism for setting an SDS object retention.

**Retention** – The time period a document or object is retained by an SDS storage device. This period is zero, undefined, a specified time period, an infinite period or an indefinite time period or hold. Hold is when an event-based retention period comes into operation, where the object is retained indefinitely until an external event occurs, such as closing an account, setting the retention to a specified value. The SDS device prevents object deletion until the retention period expires.

**SDK** – Software Development Kit or a set of APIs, programming tools, libraries, provided by a manufacturer to facilitate third-party software development.

**SDS** – Single Document Storage. Specific to FileNet, this means documents are stored as individual objects on a peripheral disk array along with their metadata. This is opposed to MSAR or optical disk storage, where many documents are stored in a large binary file.

**SDS ID** – A string of characters the SDS device uses as a unique identifier for an object version. The objects on file-system-based SDS devices might not have SDS IDs.

**SDS Object** – A binary file residing on an SDS device that contains the document's data and metadata. The metadata partly consists of the FileNet Index information available at the time the object was written.

**UUID** – Universally Unique Identifier, typically a 128-bit number that uniquely identifies an object on a network.

**Working Directory** – Filesystem path or location where SDS\_tool looks for SDS objects.